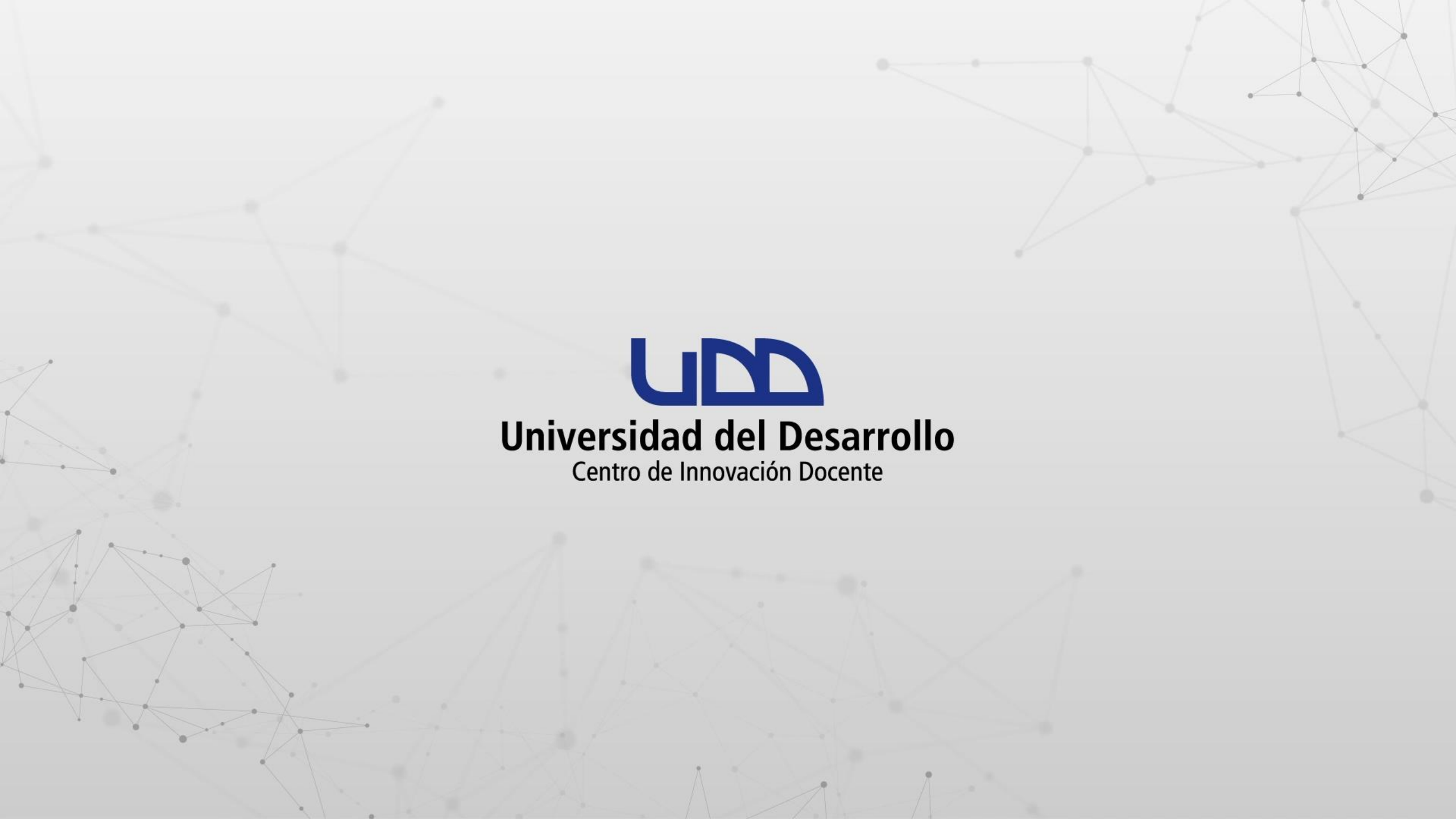

## ¿CÓMO TOMAR ASISTENCIA EN CANVAS DIFERENCIANDO A LOS PARTICIPANTES ONLINE?

#### PASO 1:

Ingresa al curso y haz clic en el menú Attendance.

### PASO 1

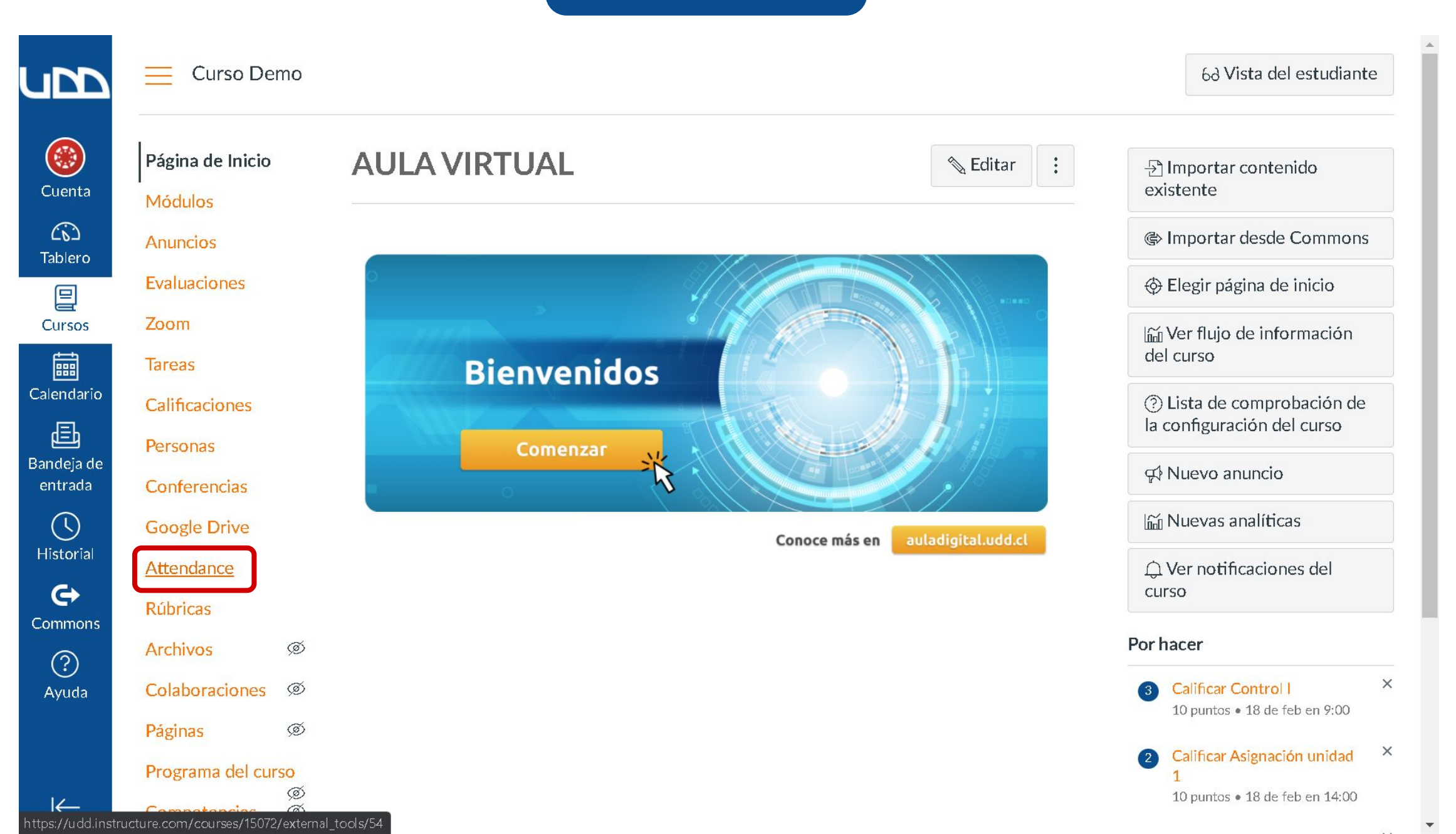

#### **PASO 2:**

Marca la asistencia de los estudiantes.

### PASO 2

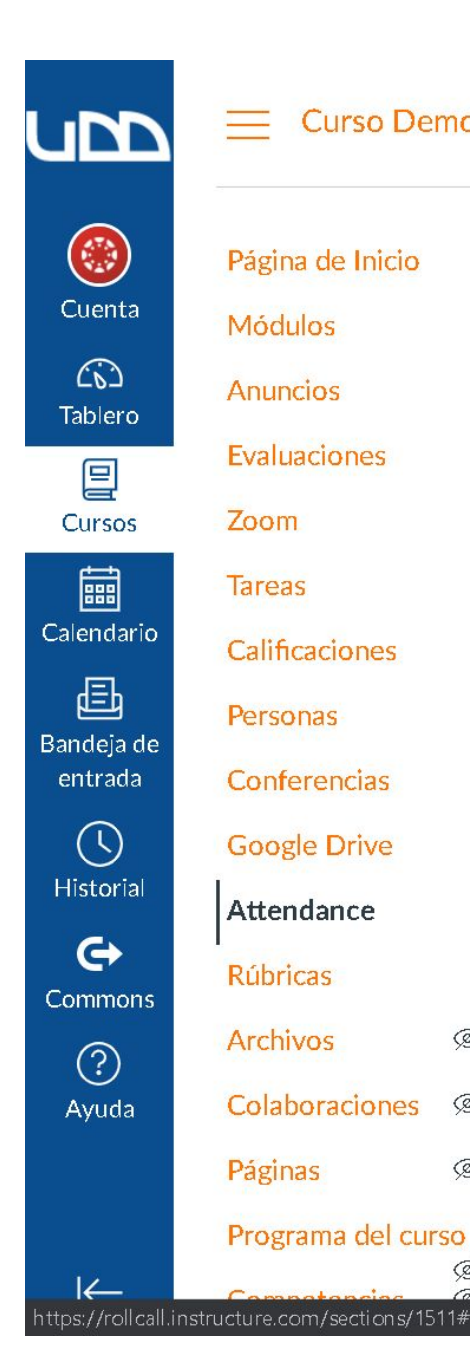

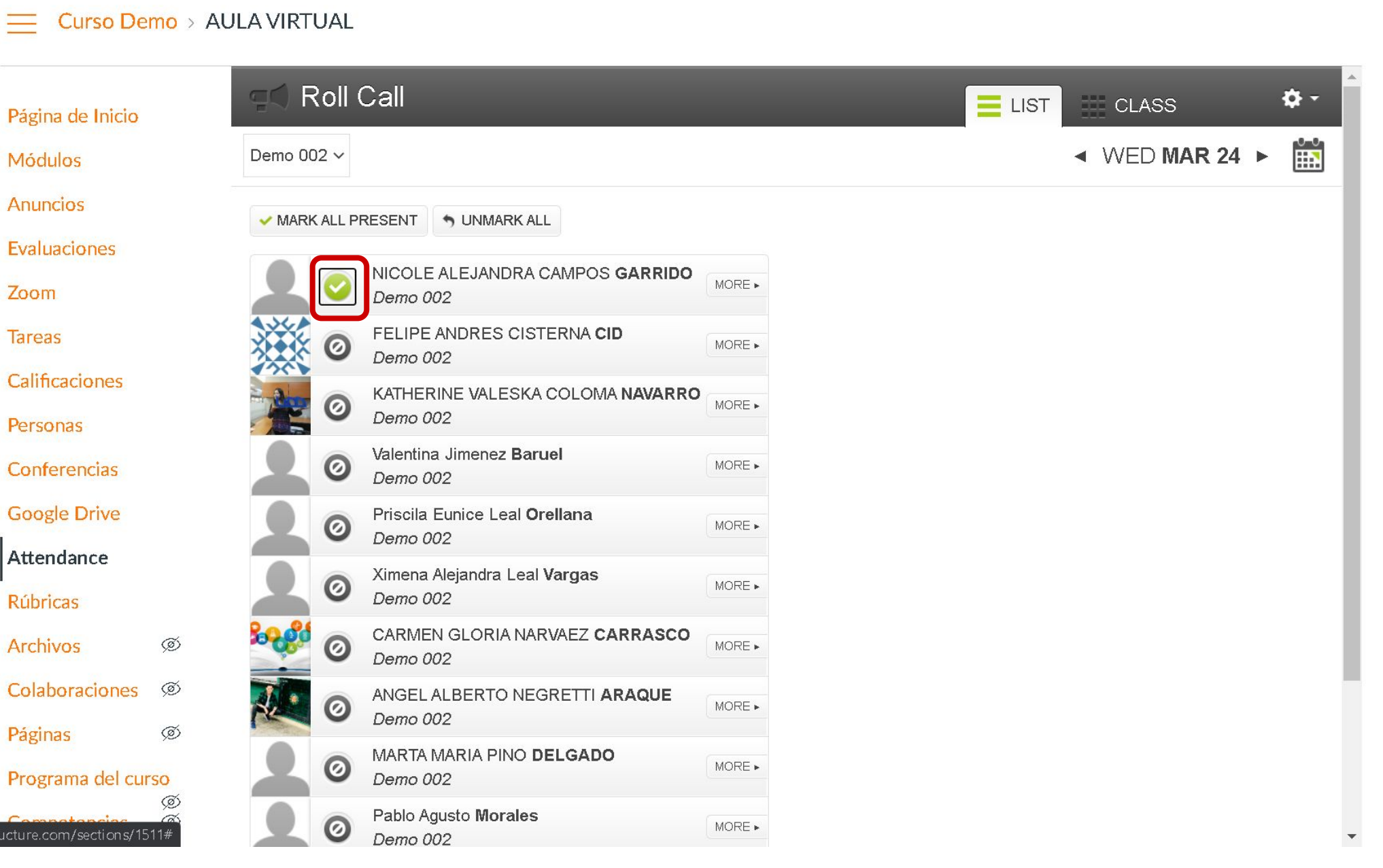

#### **PASO 3:**

Para marcar a un estudiante como asistente online debe hacer clic en botón MORE.

#### PASO 3

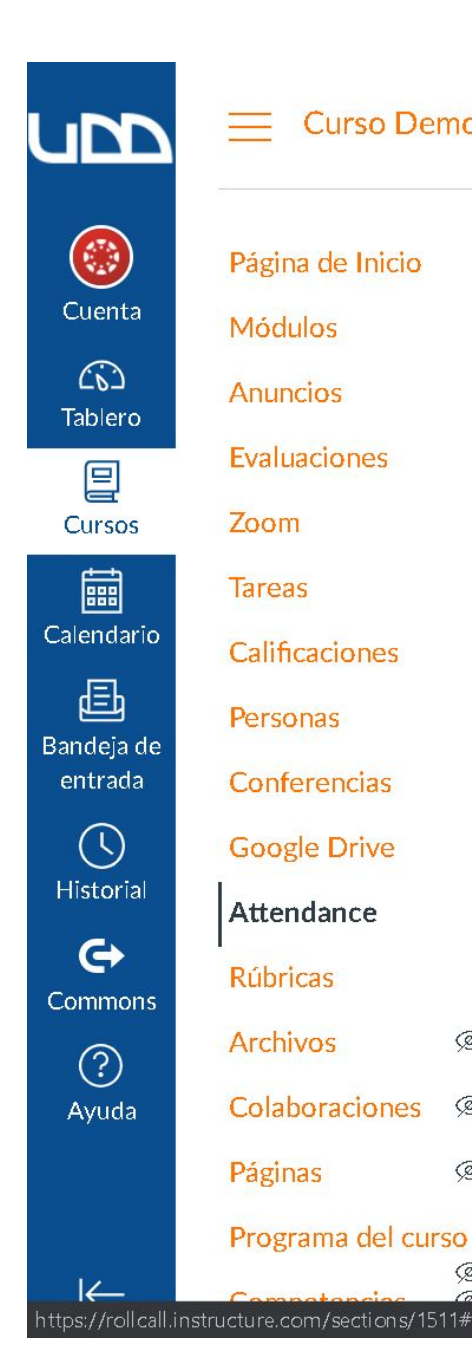

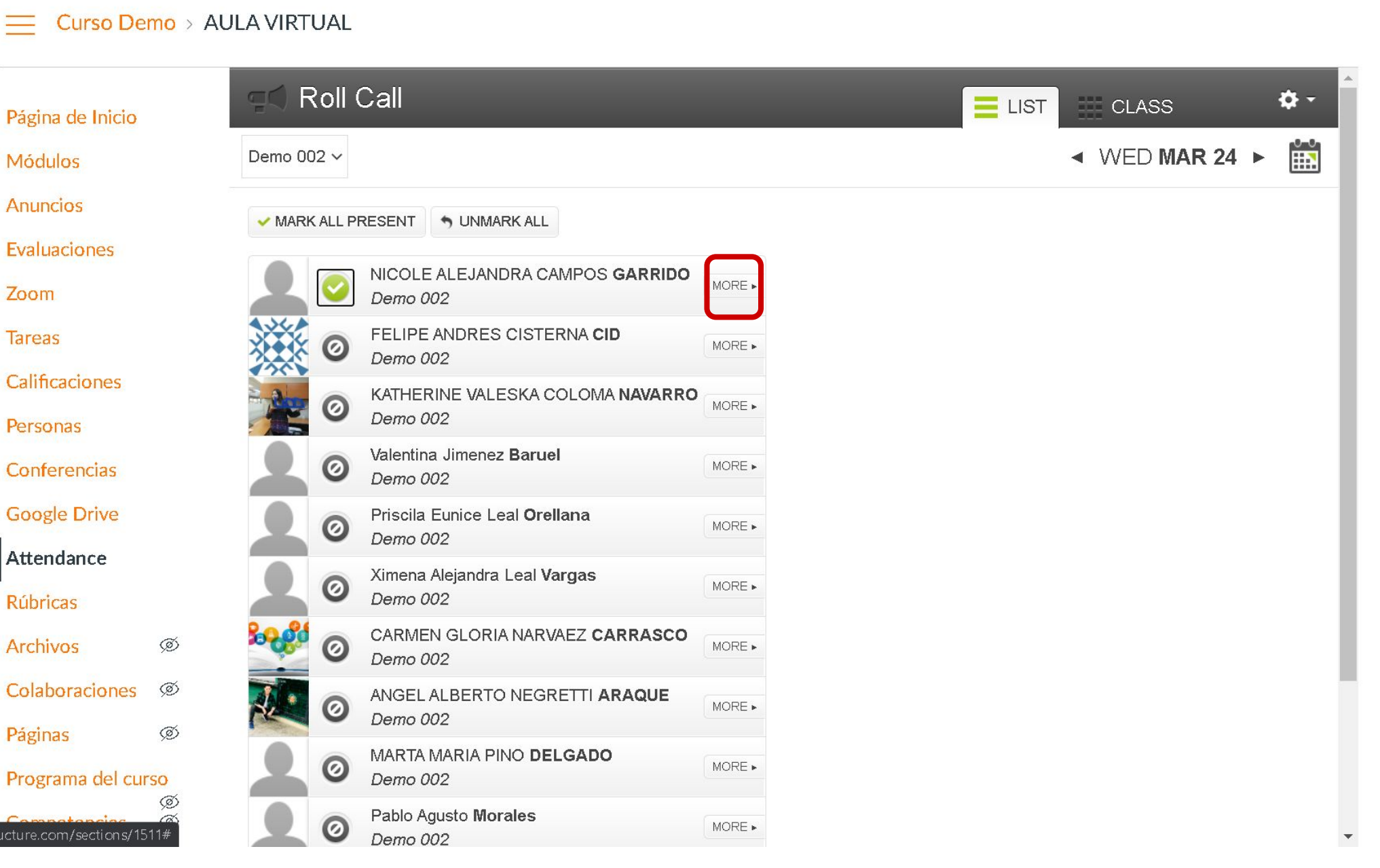

#### **PASO 4:**

Ahora debes hacer clic en + ASISTENCIA ONLINE.

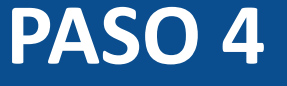

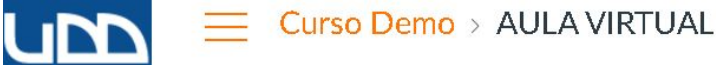

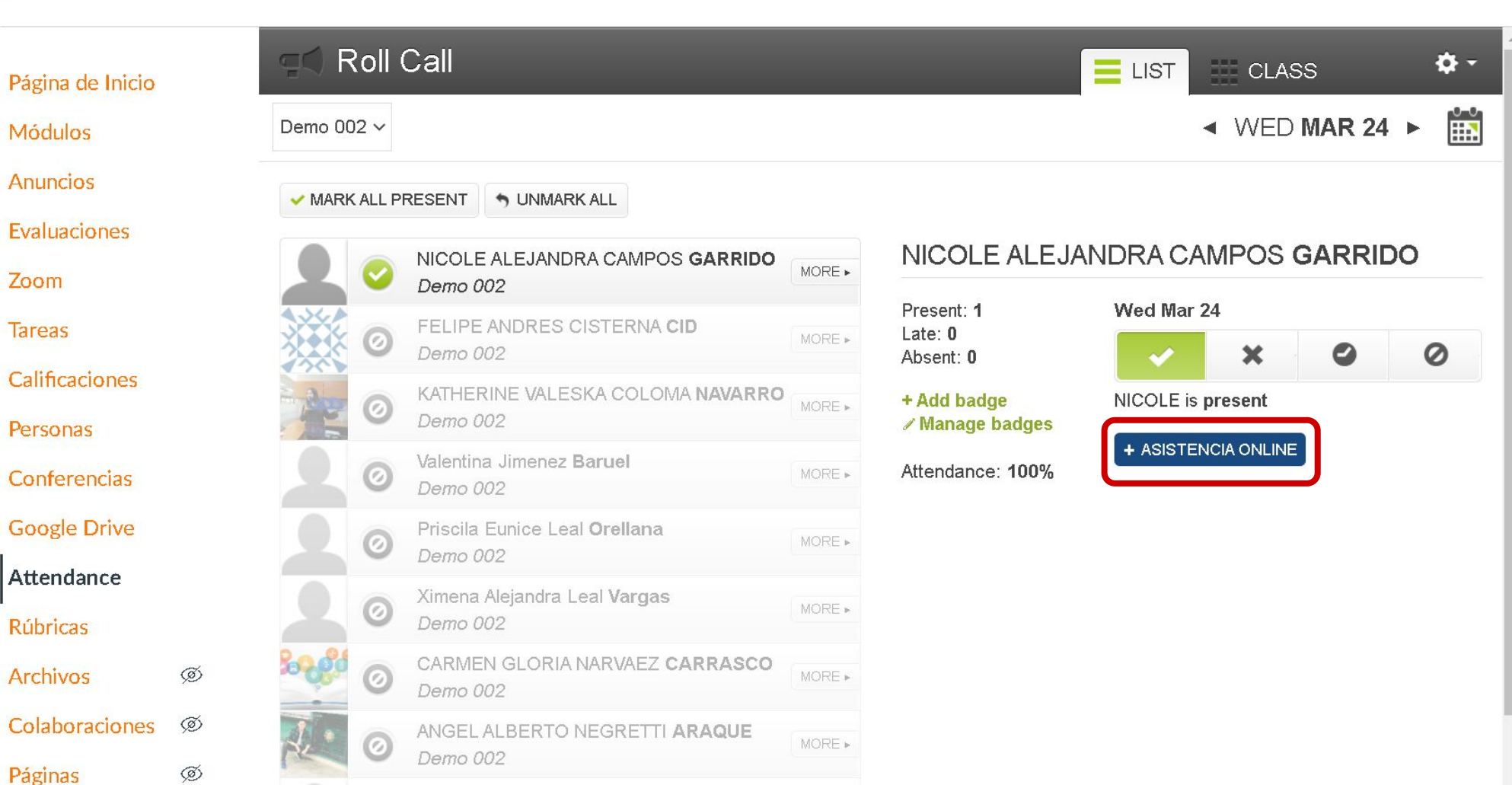

MORE .

MORE .

MARTA MARIA PINO DELGADO

Pablo Agusto Morales

Demo 002

Demo 002

0

 $\leftarrow$ 

Cuenta

(3)

Tablero

Cursos

Calendario

邑

Bandeja de

entrada

 $\bigcirc$ 

Historial

G

Commons

?

Ayuda

Zoom

Tareas

Programa del curso

Competencias

Ø

Ø

Al descargar el informe podrás identificar a los estudiantes con asistencia online en la última columna del reporte.

⊞

#### Hoja de cálculo sin título 🛭 🕁 🖸 🙆

Archivo Editar Ver Insertar Formato Datos Herramientas Complementos Ayuda Última modificación hace unos segundos

Co 戸 100% ▼ € % .0 .00 123▼ Arial ▼ 10 ▼ B I S A 冬 田 班 ▼ 三▼ ±▼ ├▼ ♡▼ G> 田 画 マ ▼ Σ ▼

| C1  | • JX        | Course Code |              |            |                |            |              |            |                   |            |            |           |                   |   |     |
|-----|-------------|-------------|--------------|------------|----------------|------------|--------------|------------|-------------------|------------|------------|-----------|-------------------|---|-----|
|     | C           | D           | E            | F          | G              | н          | E            | J          | к                 | L          | М          | N         | 0                 | P |     |
| 1   | Course Code | Course Name | Section Name | Section ID | SIS Section ID | Teacher ID | Teacher Name | Student ID | Student Name      | Class Date | Attendance | Timestamp | ASISTENCIA ONLINE |   |     |
| 2   | DEMO-001    | Curso Demo  | Demo 002     | 1511       |                | 35600      | CANVAS UDD   | 2855       | NICOLE ALEJAN     | 2021-03-17 | present    |           | ASISTENCIA ONLINE |   |     |
| 3   | DEMO-001    | Curso Demo  | Demo 002     | 1511       |                | 35600      | CANVAS UDD   | 5057       | KATHERINE VAL     | 2021-03-17 | present    |           |                   |   |     |
| 4   | DEMO-001    | Curso Demo  | Demo 002     | 1511       |                | 35600      | CANVAS UDD   | 20486      | Valentina Jimene  | 2021-03-17 | present    |           |                   |   |     |
| 5   | DEMO-001    | Curso Demo  | Demo 002     | 1511       |                | 35600      | CANVAS UDD   | 20374      | FELIPE ANDRES     | 2021-03-17 | present    |           | ASISTENCIA ONLINE |   |     |
| 6   | DEMO-001    | Curso Demo  | Demo 002     | 1511       |                | 35600      | CANVAS UDD   | 28070      | Ximena Alejandra  | 2021-03-17 | present    |           | ASISTENCIA ONLINE |   |     |
| 7   | DEMO-001    | Curso Demo  | Demo 002     | 1511       |                | 35600      | CANVAS UDD   | 3916       | CARMEN GLOR       | 2021-03-17 | present    |           |                   |   |     |
| 8   | DEMO-001    | Curso Demo  | Demo 002     | 1511       |                | 35600      | CANVAS UDD   | 28850      | ANGEL ALBERT      | 2021-03-17 | present    |           |                   |   |     |
| 9   | DEMO-001    | Curso Demo  | Demo 002     | 1511       |                | 35600      | CANVAS UDD   | 26066      | Priscila Eunice L | 2021-03-17 | present    |           | ASISTENCIA ONLINE |   |     |
| 10  | DEMO-001    | Curso Demo  | Demo 002     | 1511       |                | 35600      | CANVAS UDD   | 26067      | MARTA MARIA F     | 2021-03-17 | present    |           |                   |   |     |
| 11  | DEMO-001    | Curso Demo  | Demo 002     | 1511       |                | 35600      | CANVAS UDD   | 34896      | Pablo Agusto Mo   | 2021-03-17 | present    |           | ASISTENCIA ONLINE |   |     |
| 12  | DEMO-001    | Curso Demo  | Demo 002     | 1511       |                | 35600      | CANVAS UDD   | 6280       | VALENTINA IGN     | 2021-03-17 | present    |           | ASISTENCIA ONLINE |   |     |
| 13  | DEMO-001    | Curso Demo  | Demo 002     | 1511       |                | 35600      | CANVAS UDD   | 2841       | SILVANA CAROL     | 2021-03-17 | present    |           |                   |   |     |
| 14  | DEMO-001    | Curso Demo  | Demo 002     | 1511       |                | 35600      | CANVAS UDD   | 20687      | usuario01         | 2021-03-17 | present    |           |                   |   |     |
| 15  |             |             |              |            |                |            |              |            |                   |            |            |           |                   |   |     |
| 16  |             |             |              |            |                |            |              |            |                   |            |            |           |                   |   |     |
| 17  |             |             |              |            |                |            |              |            |                   |            |            |           |                   |   |     |
| 18  |             |             |              |            |                |            |              |            |                   |            |            |           |                   |   |     |
| 19  |             |             |              |            |                |            |              |            |                   |            |            |           |                   |   |     |
| 20  |             |             |              |            |                |            |              |            |                   |            |            |           |                   |   |     |
| 21  |             |             |              |            |                |            |              |            |                   |            |            |           |                   |   |     |
| 22  |             |             |              |            |                |            |              |            |                   |            |            |           |                   |   |     |
| 23  |             |             |              |            |                |            |              |            |                   |            |            |           |                   |   |     |
| 24  |             |             |              |            |                |            |              |            |                   |            |            |           |                   |   |     |
| 25  |             |             |              |            |                |            |              |            |                   |            |            |           |                   |   |     |
| 26  |             |             |              |            |                |            |              |            |                   |            |            |           |                   |   |     |
| 27  |             |             |              |            |                |            |              |            |                   |            |            |           |                   |   |     |
| 28  |             |             |              |            |                |            |              |            |                   |            |            |           |                   |   |     |
| 29  |             |             |              |            |                |            |              |            |                   |            |            |           |                   |   |     |
| 30  | _           |             |              |            |                |            |              |            |                   |            |            |           |                   |   |     |
| 31  |             |             |              |            |                |            |              |            |                   |            |            |           |                   |   |     |
| 32  |             |             |              |            |                |            |              |            |                   |            |            |           |                   |   |     |
| 33  |             |             |              |            |                |            |              |            |                   |            |            |           |                   |   |     |
| 0.4 |             |             |              |            |                |            |              |            |                   |            |            |           |                   |   | 4 1 |

🔒 Compartir

~

^

31

Para conocer más detalles sobre Attendance, te invitamos a consultar el tutorial <u>¿Cómo tomar asistencia en Canvas?</u>

# Universidad del Desarrollo

Centro de Innovación Docente

Para más tutoriales, visita: auladigital.udd.cl

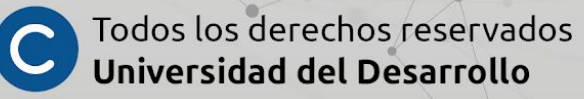